## Defense Civilian Personnel Data System (DCPDS) Portal Smart Card/Common Access Card (CAC) Registration

Air Force Region, as of 8 October 2015

### Accessing MyBiz+ DCPDS Portal Page

To access MyBiz+, navigate to the DCPDS Portal @ <u>https://compo.dcpds.cpms.osd.mil/</u> This is the authentication page which allows access, if permitted.

Note: Ensure that your Smart Card/Common Access Card (CAC) is inserted into your card reader.

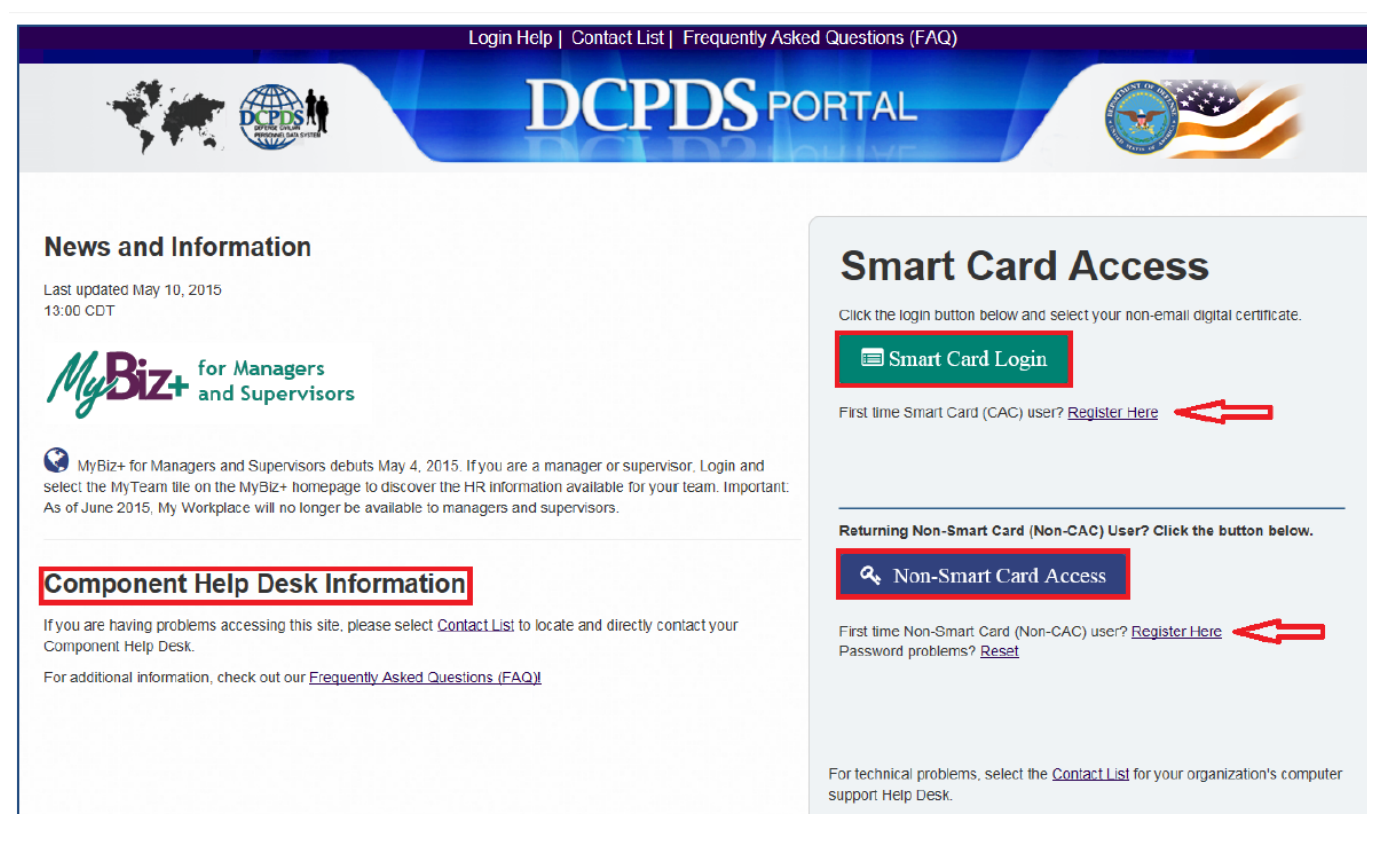

- > If already registered click on "Smart Card Login" under "Smart Card Access".
- Upon login and acceptance of the Privacy Act Statement, DoD employee users are directed to the MyBiz+ homepage.
- If this is your first time gaining access to the DCPDS Portal, under "Smart Card Access" under "Smart Card Login" click on "*First Time Smart Card (CAC) user*? <u>Register Here</u>", and follow the DCPDS Smart Card Process.
  - Select a certificate at the Choose a Digital Certificate screen. (For Smart Card/CAC users, select the non-email certificate.)
  - Select the **OK** button.

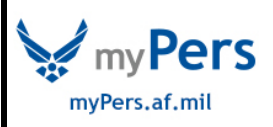

## Defense Civilian Personnel Data System (DCPDS) Portal Smart Card/Common Access Card (CAC) Registration

#### Air Force Region, as of 8 October 2015

- Enter your PIN and select the OK button. The DCPDS Smart Card Registration screen displays with your Smart Card Username.
- > Enter the following in the Smart Card Registration region of the screen.
  - Social Security Number (SSN)/Local National (LN) Employee ID Number. (Use hyphens, if applicable)
  - Confirm your SSN/Local National (LN) Employee ID Number. (Use hyphens, if applicable)
- Select the **Register** button. After selecting the **Register** button, the Validating Your HR/My Biz/My Workplace Database Information screen displays.
- Under "Choose your Path" select the "MyBiz+ Air Force" (Note these instructions addresses the Air Force Region.)

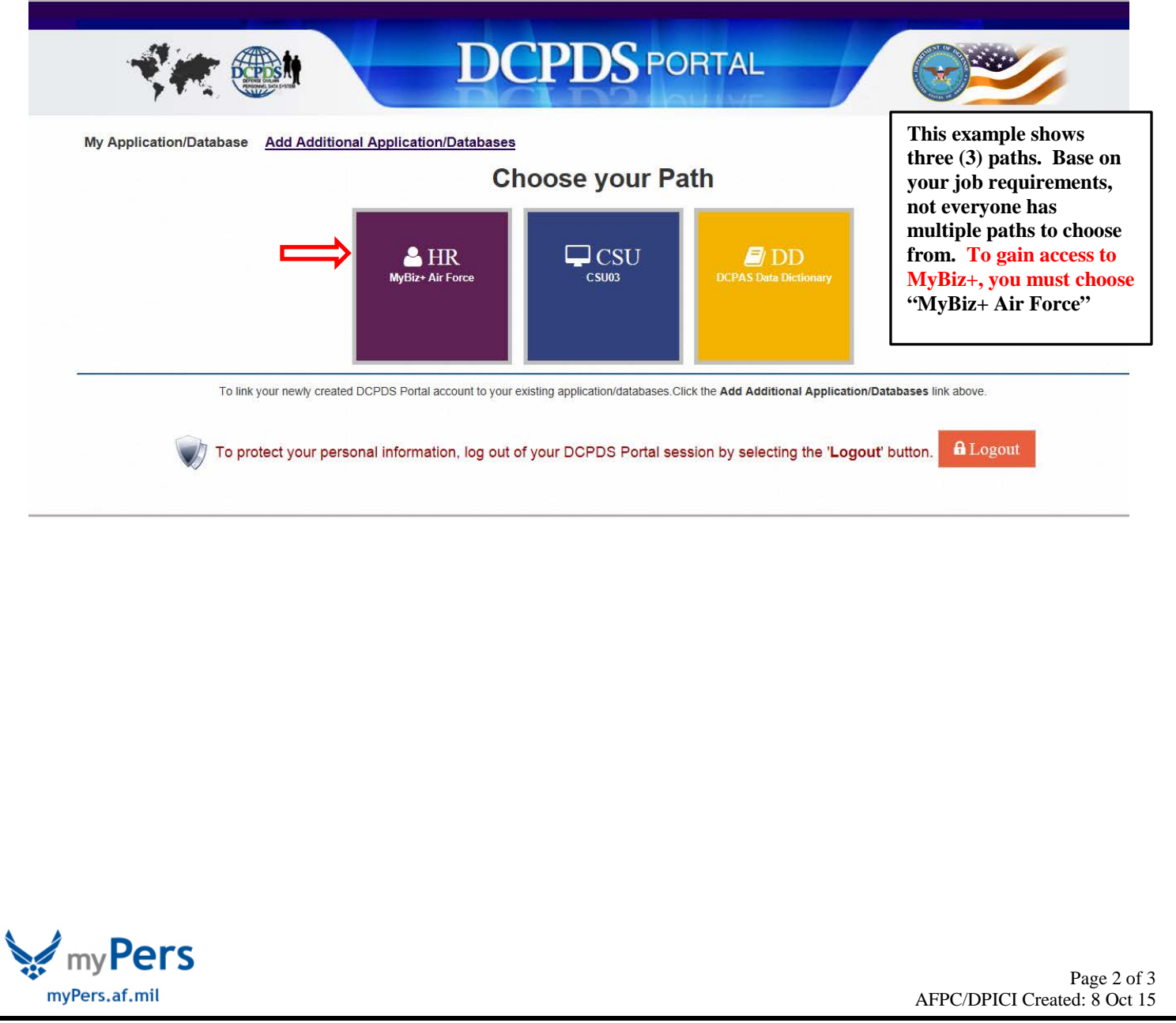

# Defense Civilian Personnel Data System (DCPDS) Portal Smart Card/Common Access Card (CAC) Registration

Air Force Region, as of 8 October 2015

### **Update Work Email Address Pop-up**

- Upon accessing MyBiz+, a work email pop up will display for employees whose DCPDS records do not contain a work email address. Select OK to immediately update the Work Email address, or cancel to update later.
- Delaying updating your Work Email address will prevent you from receiving important notifications and use of current/future functionalities in MyBiz+.

|                 | nal Action                                                                                             |  | 1  | Sector Sector |  |
|-----------------|----------------------------------------------------------------------------------------------------|--|----|---------------|--|
| Type of Astion: | Work Email                                                                                             |  |    |               |  |
| Effective Date: | Your work email is not contained in your Contact Information.<br>Select OK to add your work email now. |  |    |               |  |
|                 |                                                                                                    |  | ОК | Cancel        |  |
|                 |                                                                                                    |  |    |               |  |

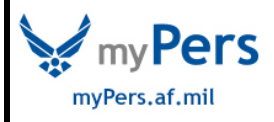